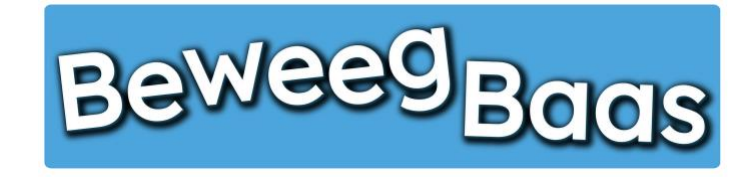

## 7. Het toevoegen van een persoonlijke noot aan het rapport van een leerling

Volg onderstaande stappen om een persoonlijke noot toe te voegen aan het rapport van een leerling.

1. Klik op Mijn leerlingen om naar al uw leerlingen te gaan

| 🕽 Beweegbaas 🎓 Mijn scholen 🍈 Mijn klassen 🗎 | 🕅 Mijn leerlingen 📙 Rapporten 🎍 Mijn profiel 📙 Start | een les |            |                        |               | Hallo Rens Kroeze 📃 | ٩ |
|----------------------------------------------|------------------------------------------------------|---------|------------|------------------------|---------------|---------------------|---|
| Beweeg <sub>Baa</sub>                        | S                                                    | HOME    | START LES  | GROEPJES MAKEN VOOR LI | S HULP NODIG? | CONTACT             |   |
|                                              | Selecteer jouw klas                                  |         |            |                        |               |                     |   |
|                                              | Kies je school                                       |         |            |                        |               |                     |   |
|                                              | BeweegBaas School                                    |         |            | •                      |               |                     |   |
|                                              | Kies de klas(sen) waarvoor je deze les wilt starten  |         |            |                        |               |                     |   |
|                                              | 🗆 Groep 3a (leerjaar 3)                              |         |            |                        |               |                     |   |
|                                              | 🗌 Groep 4a (leerjaar 3/4)                            |         |            |                        |               |                     |   |
|                                              | 🗌 Groep 5/6a (leerjaar 5/6)                          |         |            |                        |               |                     |   |
|                                              | 🗌 Groep 5a (leerjaar 5)                              |         |            |                        |               |                     |   |
|                                              | 🗆 Groep 6a (leerjaar 6)                              |         |            |                        |               |                     |   |
|                                              | Groep 7/8 (leerjaar 7/8)                             |         |            |                        |               |                     |   |
|                                              | Doelen kiezen en les starten                         |         | Groepjes m | aken voor de les       |               |                     |   |

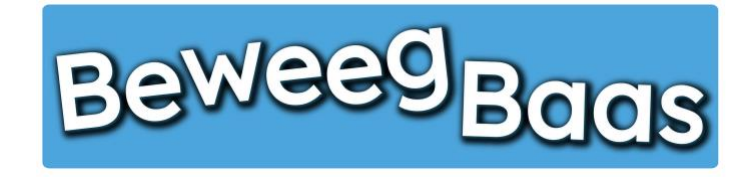

7. Het toevoegen van een persoonlijke noot aan het rapport van een leerling - 2

- 2. Typ de naam van de leerling waar je een persoonlijke noot wilt toevoegen en druk op Enter of klik op Zoek leerlingen
- 3. Klik op de Naam van de leerling om naar de persoonlijke pagina van de betreffende leerling te gaan

**6** 

| aas 🎓 Mijn scholen             | Mijn klassen $\dot{\star}$ Mijn leerlingen | n 📙 Rapporten 📥 Mijn profiel | F Start een les        |          | Hallo Rens Kroe      |
|--------------------------------|--------------------------------------------|------------------------------|------------------------|----------|----------------------|
| Bewee                          | Baas                                       |                              |                        |          |                      |
| Leerlingen 💽<br>Prullenbak (7) | lieuwe leerling                            |                              |                        |          | Scherminstellingen 🔻 |
| Acties                         | ▼ Toepassen Be                             | weegBaas School 🗸 Groep 4a ( | leerjaar 3/4) V Filter |          | 3 items              |
| Naam                           | Leerling nu                                | mmer School                  | Groep                  | Leerjaar |                      |
| Jan Sportman                   | 3241                                       | BeweegBa                     | as School Groep 4a     | 4        |                      |
| Gerben van Lim                 | <b>pt</b> 453                              | BeweegBa                     | as School Groep 4a     | 4        |                      |
| Rens Kroeze                    | 333                                        | BeweegBa                     | as School Groep 4a     | 4        |                      |
| Naam                           | Leerling nu                                | mmer School                  | Groep                  | Leerjaar |                      |
| Acties                         | ▼ Toepassen                                |                              |                        |          | 3 items              |

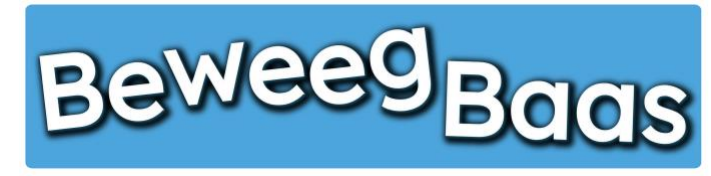

7. Het toevoegen van een persoonlijke noot aan het rapport van een leerling - 3

- 4. Klik op Notities
- 5. Typ je persoonlijke noot voor het rapport van de leerling en klik op **Opslaan**.

Belangrijk: Als je klaar bent met bewerken, klik dan altijd op Opslaan, anders gaan gemaakte wijzigingen verloren

6. Wil je ook nog een persoonlijke noot toevoegen bij een andere leerling uit dezelfde groep, klik dan op Terug naar groepsoverzicht

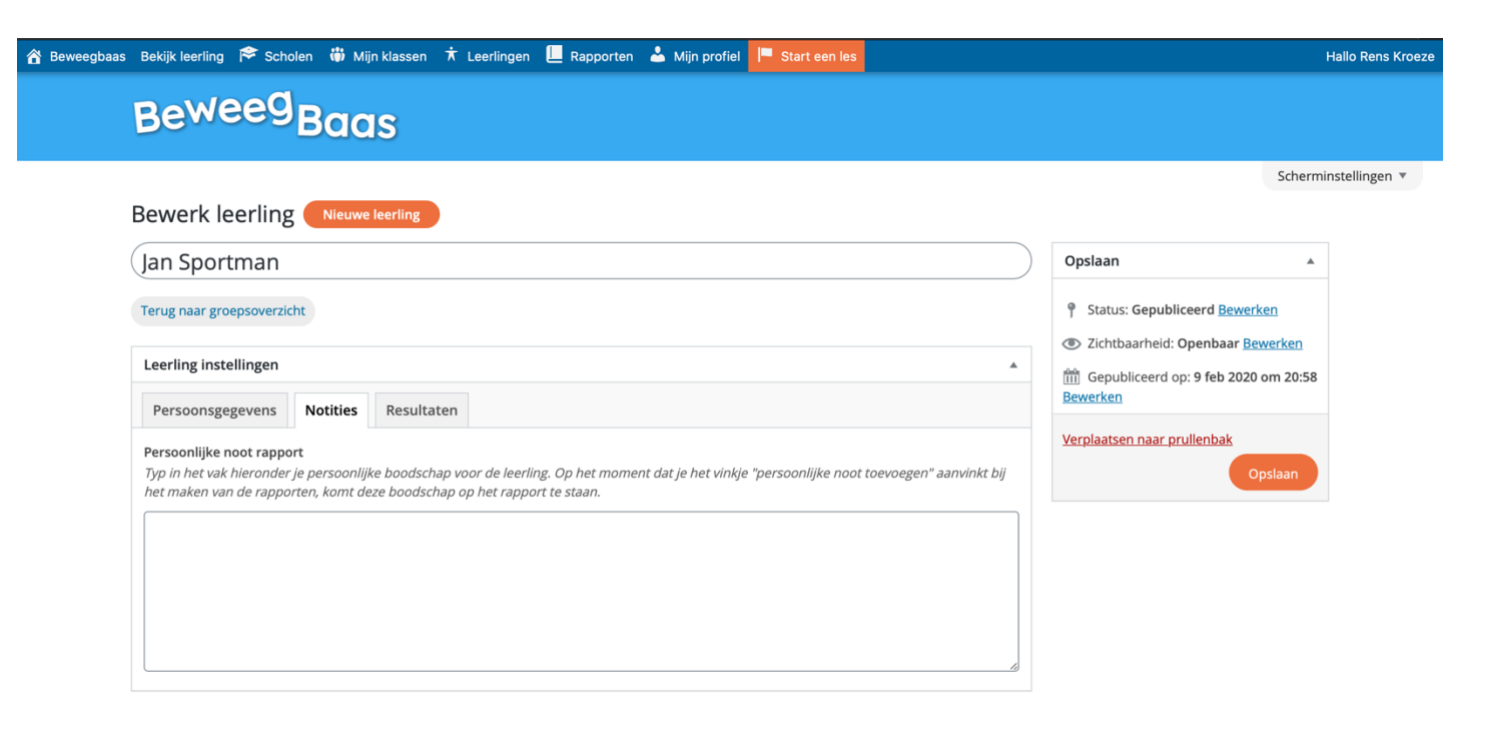